## **MIS Application Payment Procedure for Online Mode:**

1. Select the "Test Request" Tab

Navigate to the "Test Request" tab to start the payment process.

- Choose "Pending for Payment"
  Select the "Pending for Payment" option, then proceed to "Finalize Test Request."
- 3. Select "Online Mode"

Choose the "Online Mode" payment option.

4. Click on "Online Payment" Button

After clicking the "Online Payment" button, you will be redirected to the Bharatkosh payment gateway. Follow the instructions on the gateway to complete the payment.

## **MIS Application Payment Procedure for Offline Mode:**

1. Select the "Test Request" Tab

Navigate to the "Test Request" tab to begin the payment process.

2. Choose "Pending for Payment"

Locate and select the "Pending for Payment" option, then proceed to "Finalize Test Request."

3. Select "Offline Mode"

Choose the "Offline Mode" payment option.

- **4.** Click on "Offline Payment" Button Upon clicking the "Offline Payment" button, two options will appear:
  - Demand Draft
  - Transaction Reference Number

## 5. Attach Scanned Copy of Receipt

Fill the details and upload the scanned copy of your payment receipt.